# Configure and Troubleshoot a Point to Multi Point (PMP) Ultra Reliable Wireless Backhaul (URWB) Network

## Contents

Introduction Prerequisites Components Used Configure Network Diagram Configurations Verify Using SSH Using FMQuadro Troubleshoot Hidden node problem Disable Token Tracker

## Introduction

This document describes the setup of a Point to multi-point topology for Cisco Ultra-Reliable Wireless Backhaul (CURWB), it provides a step by step guide to configure and troubleshoot a Point to Multi Point (PMP) Ultra Reliable Wireless Backhaul (URWB) Network using web User Interface (UI).

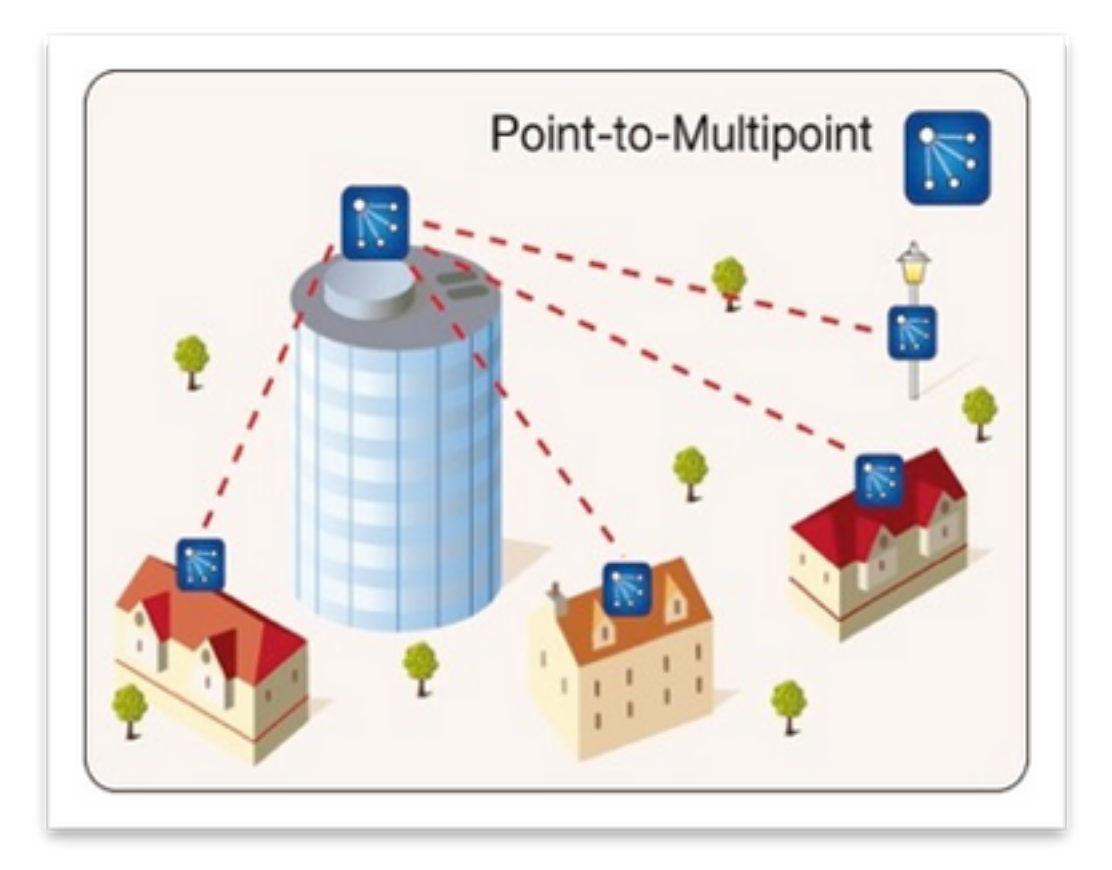

## Prerequisites

#### **Components Used**

- 1.1 x Laptop/PC
- 2. 4 x PoE injectors 24VDC (FM-POE-STD)
- 3. 1x PoE injectors 48VDC (FM-POE-STD-GBIT)/PoE switch
- 4. 4x Fluidmesh transceiver to be used as subordinate (in this article we use FM1200V), it is possible to create a point to multi-point network starting from 2 subordinate radios associated with a parent radio.
- 5. 1x Fluidmesh transceiver to be used as parent (in this article we use FM3200)

The information in this document was created from the devices in a specific lab environment. All of the devices used in this document started with a cleared (default) configuration. If your network is live, ensure that you understand the potential impact of any command.

## Configure

#### **Network Diagram**

A radio located at the aggregation point, usually closest to the core network, is set as the MASTER radio or Mesh End. The Mesh End acts as the gateway between the Fluidmesh wireless network and the wired core network.

The Mesh Point acts as a remote/subordinate radio, usually points back to a Mesh End or another Mesh Point, in case of PMP it points back to the Mesh End

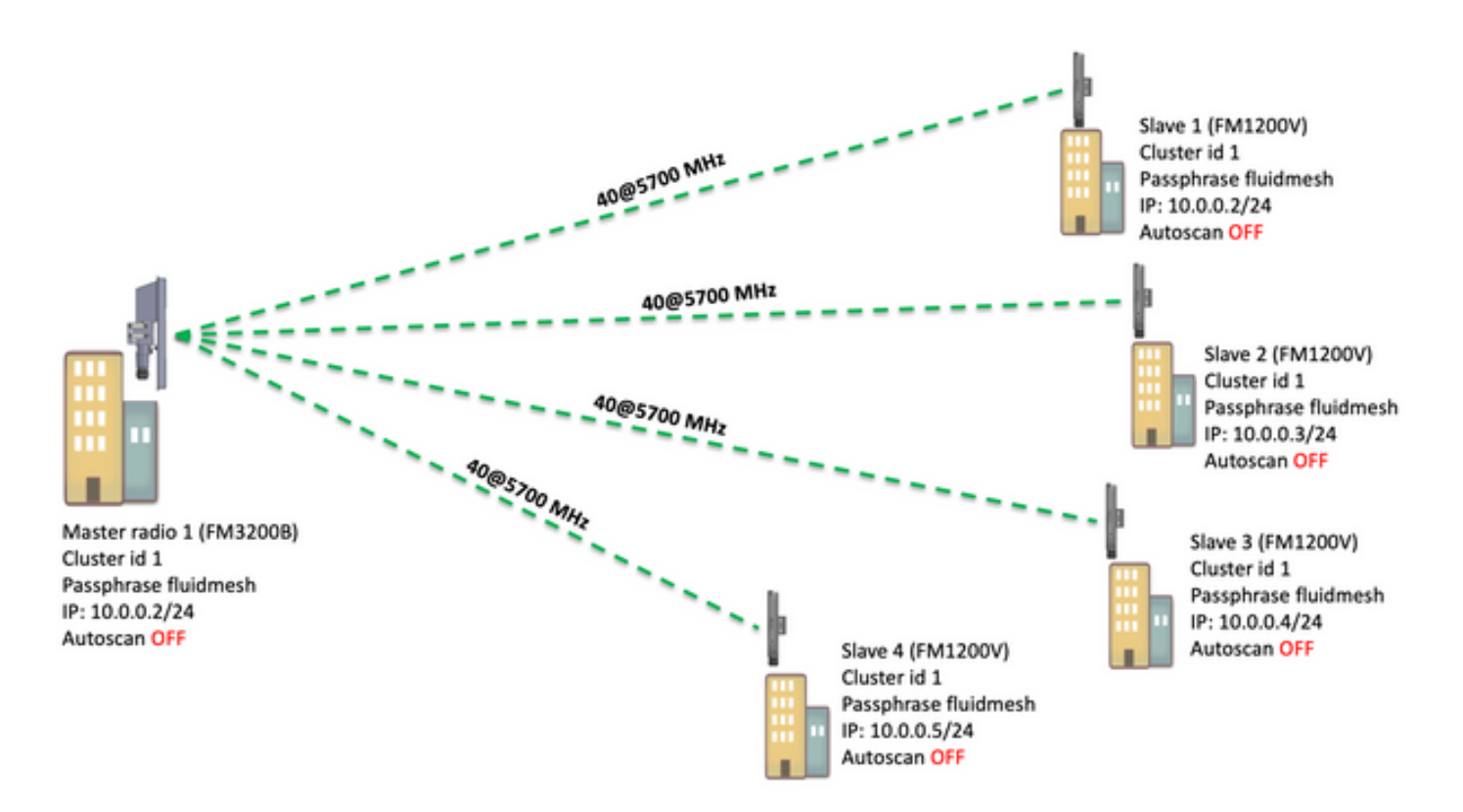

Point to Multi Point (PMP) can be configured on these devices: FM1200, FM3200E, FM3200B, FM4200H, FM4200F, FM3500E, FM4500M, and FM4500F

In this example, no bandwidth plugin is used, so the bandwidth is capped at 15MB for the FM3200B and at 2MB for the FM1200V.

#### Configurations

1. Unbox the radios and power them up as shown in the picture:

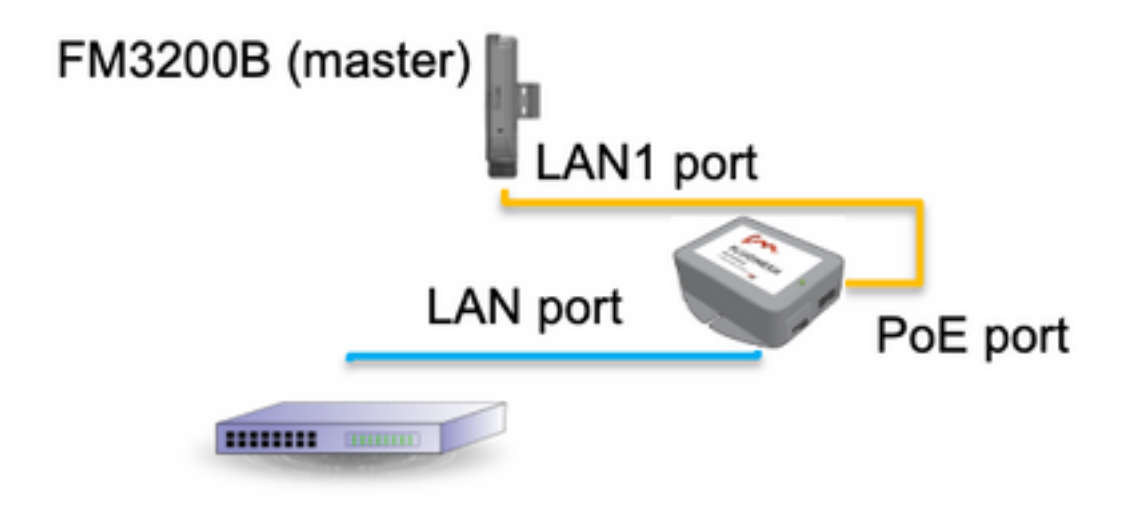

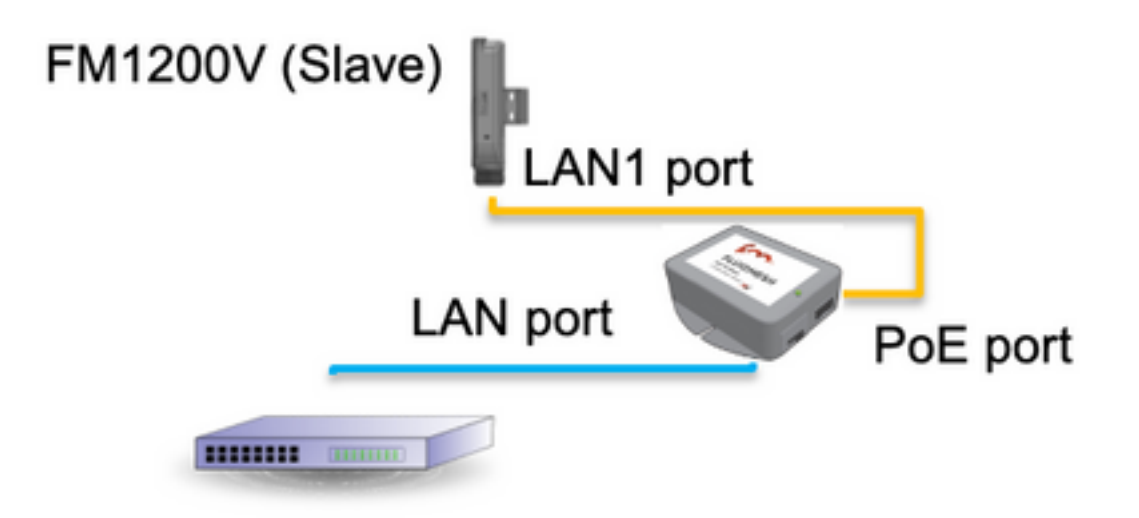

The LAN port on the PoE injector goes to the end device (PC/Laptop) and the PoE port on the PoE injector goes to the LAN1 port on the FM1200V/FM3200B

Make sure to perform a firmware upgrade on all the radios to the latest firmware release before starting the configuration.

2. Login to the web UI of the parent radio with default credentials (admin/admin), the default IP address is 192.168.0.10/24

| New Tab                           | ×                                        |
|-----------------------------------|------------------------------------------|
| $\  \   \leftrightarrow \  \   G$ | 192.168.0.10                             |
|                                   | 192.168.0.10 - Fluidmesh VOLO - 0-35-140 |
|                                   | 9 192.168.0.10 - Google Search           |
|                                   |                                          |
|                                   |                                          |

- 3. When the radios are turned on for the first time, a License Agreement along with the option to select the country appears. You have to read and accept the license agreement & select the country where the radios are deployed. Selecting the incorrect country could make the unit not legal to use. Once you have accepted the license agreement, users can decide if they prefer to configure the unit using the Classic web interface or using the Wizard web interface.
- 4. Choose "classic" to configure the parameters manually using the classic web-based interface.

5. On parent radio (FM3200B), Navigate to General mode and choose "Mesh end" as a mode, Make sure to change the IP address/netmask of the radio before you power on and configure the remote radios. Ex, 10.0.0.1/24. once done click save.

| ahaha                             | Tower-1-D1-XXX 3200 Configurator                                                                                                    |  |
|-----------------------------------|----------------------------------------------------------------------------------------------------|--|
| CISCO                             | 5.0.41.146 - MESH END MODE                                                                                                    |  |
| ULTRA RELIABLE                    | FIPS 140-2 MODE ENABLED                                                                                                    |  |
| WIRELESS BACKHAUL                 | Tue Jul 5 13:44:01 CEST 2022                                                                                                    |  |
| RACER™ Offline                    | GENERAL MODE                                                                                                    |  |
| MONITOR <sup>TM</sup> On-Premises | GENERAL MODE                                                                                                    |  |
| EM-OLIADRO <sup>TH</sup>          | General Mode                                                                                                    |  |
|                                   | Select MESH END mode if you are installing this Tower-1-D1-XXX 3200 at the head end and connecting this unit<br>to a wired network (i.e. LAN).                                   |  |
| GENERAL SETTINGS                  | O bridge                                                                                                    |  |
| - general mode                    | Mode: O mesh point                                                                                                    |  |
| - wireless radio                  | o mash and                                                                                                    |  |
| - antenna alignment and stats     |                                                                                                    |  |
| - spectral analysis               | Prodigy Version                                                                                                    |  |
| NETWORK CONTROL                   | Select the Prodigy protocol version. Please note the Prodigy 1.0 is NOT compatible with Prodigy 2.0. Please<br>make sure to use the same Prodigy version for the entire network. |  |
| - ping softdog                    | O Prodiav 1.0                                                                                                    |  |
| - advanced tools                  | Protocol: Prodiau 2.0                                                                                                    |  |
| ADVANCED SETTINGS                 | Prodigy 2.0                                                                                                    |  |
| - advanced radio settings         | LAN Parameters                                                                                                    |  |
| - ethernet settings               | Local IP: 10.0.0.1                                                                                                    |  |
| - static routes                   |                                                                                                    |  |
| - whitelist / blacklist           | Local Netmask: 255.255.255.0                                                                                                    |  |
| - multicast                       |                                                                                                    |  |
| - snmp                            | Default Gateway:                                                                                                    |  |
| - radius                          |                                                                                                    |  |
| - ntp                             | Local Dns 1:                                                                                                    |  |
| - I2tp configuration              | Local Day 2-                                                                                                    |  |
| - vian settings                   | Local Dits 2.                                                                                                    |  |
| - Fluidity**                      |                                                                                                    |  |
| - misc settings                   | Poset                                                                                                    |  |
| MANAGEMENT SETTINGS               | Reset                                                                                                    |  |
| - view mode settings              |                                                                                                    |  |
| - remote access                   |                                                                                                    |  |
|                                   |                                                                                                    |  |

6. Navigate to the 'wireless radio' (Under 'General Settings'). From this page, the user can set a radio to operate on any of 295 carrier frequencies, and set a channel width between 5 MHz, for lower throughput links, or 40MHz for high throughput links.

| ULTRA RELIABLE<br>WIRELESS BACKHAUL                                     | Tower-1-D1-XXX 3200 Configurator<br>5.0.41.146 - MESH END MODE<br>FIPS 140-2 MODE ENABLED<br>Tue Jul 5 13:46:08 CEST 2022                                                       |  |
|-------------------------------------------------------------------------|----------------------------------------------------------------------------------------------------|--|
| RACER™ Offline                                                          | WIRELESS RADIO                                                                                                    |  |
| EM-OUADRO <sup>TH</sup>                                                 | Wireless Settings                                                                                                    |  |
|                                                                         | "Shared Passphrase" is an alphanumeric string (e.g. "mysecurecamnet") that indentifies your network. It MUST<br>be the same for all the FM units belonging to the same network. |  |
| GENERAL SETTINGS - general mode                                         | Shared Passphrase: fluidmesh                                                                                                    |  |
| <ul> <li>wireless radio</li> <li>antenna alignment and stats</li> </ul> | Country: UNITED STATES $\checkmark$                                                                                                    |  |
| - spectral analysis                                                     | In order to establish a wireless connection between FM units, they need to be operating on the same frequency.                                                                  |  |
| - ping softdog                                                          | Radio Settings                                                                                                    |  |
| - advanced tools<br>ADVANCED SETTINGS                                   | Frequency (MHz): 5700 V                                                                                                    |  |
| - advanced radio settings                                               | Channel Width (MHz): 40 V                                                                                                    |  |
| - ethernet settings                                                     |                                                                                                    |  |
| - whitelist / blacklist                                                 | Reset Save                                                                                                    |  |
| - multicast                                                             |                                                                                                    |  |
| - snmp                                                                  |                                                                                                    |  |

Choose a frequency with a channel width ex, 5700MHz from the list with a channel width of 40MHz, and make sure that the local and the remote radios share the same passphrase, frequency/channel width and they are on the same subnet, once done click save.

| Width | Data Rate | Throughput    |
|-------|-----------|---------------|
| 5 MHz | 37 Mbps   | 20 Mbps       |
| 10MHz | 75 Mbps   | 45 Mbps       |
| 20MHz | 150 Mbps  | 90 Mbps       |
| 40MHz | 300 Mbps  | 150-190 Mbps* |
| 80MHz | 866 Mbps  | 500 Mbps**    |

The throughputs mentioned are in ideal conditions. Actual throughput can vary depending on environmental conditions.

\*150Mbps using FM1200V and the Gigabit Plugin. 190Mbps using the FM3200/4200/3500/4500 series.

\*\*500Mbps only when using the FM3500/4500 series.

7. Navigate to 'advanced radio setting' to set the radio mode as "MASTER" with FluidMAX cluster ID "1" and then adjust the transmission power, the goal is to have a signal strength between -45dBm and -55 dBm, once done, click Save.

|                                  | Tower-1-D1-XXX 3200 Configurator                                                                                                    |  |
|----------------------------------|----------------------------------------------------------------------------------------------------|--|
| CISCO.                           | FIPS 140-2 MODE ENABLED                                                                                                    |  |
| WIRELE<br>Connected to dashboard | Tue Jul 5 13:50:26 CEST 2022                                                                                                    |  |
| RACER <sup>1M</sup> Server.      | ADVANCED RADIO SETTINGS                                                                                                    |  |
| MONITOR™ On-Premises             |                                                                                                    |  |
| FM-QUADRO™                       | FluidMAX™ Management                                                                                                    |  |
| GENERAL SETTINGS                 | Force the FluidMAX <sup>™</sup> operating mode of this unit. If the operating mode is Master/Slave a FluidMAX Cluster ID<br>can be set. If the FluidMAX Autoscan is enabled, the Slave units will scan the frequencies to associate with the<br>Master with the same Cluster ID. In this case, the frequency selection on the Slaves will be disabled. |  |
| - general mode                   | Radio Mode: MASTER V                                                                                                    |  |
| - wireless radio                 |                                                                                                    |  |
| - antenna alignment and stats    | FluidMAX Cluster ID: 1                                                                                                    |  |
| - spectral analysis              | Max TX Power                                                                                                    |  |
| NETWORK CONTROL                  | Select the max power that the radio shall use to transmit. The Fluidmesh TPC (Transmit Power Control) will                                                                                                    |  |
| - ping softdog                   | Automatically select the optimum transmission power according to the channel condition while not exceeding the<br>MAX TX Power parameter. Note: in Europe TPC is automatically enabled.                                                                                                    |  |
| - advanced tools                 | Select TX Max Power: AUTO V                                                                                                    |  |
| ADVANCED SETTINGS                |                                                                                                    |  |
| - advanced radio settings        | Select Antenna Gain: NOT SELECTED V                                                                                                    |  |
| - ethernet settings              | Data Packet Enguntion                                                                                                    |  |
| - static routes                  | Data Packet Encryption                                                                                                    |  |
| - whitelist / blacklist          | Enable AES to cypher all wireless traffic. This setting must be the same on all the Fluidmesh units.                                                                                                    |  |
| - multicast                      | Enable AES: Disabled                                                                                                    |  |
| - snmp                           |                                                                                                    |  |
| - radius                         | Maximum link length                                                                                                    |  |
| - ntp                            | Insert the length of the longest link in the net, or let the system select an optimal value.                                                                                                    |  |
| - I2tp configuration             |                                                                                                    |  |
| - vlan settings                  | Automatic: 🗹                                                                                                    |  |
| - Fluidity**                     | Distance:                                                                                                    |  |
| - misc settings                  |                                                                                                    |  |
| MANAGEMENT SETTINGS              | Unit: 💽 Km 🔵 Miles                                                                                                    |  |
| - view mode settings             |                                                                                                    |  |
| - remote access                  |                                                                                                    |  |
| - firmware upgrade               | Cancel Save                                                                                                    |  |
| - manage plug-ins                |                                                                                                    |  |

8. When an user makes changes to a page and clicks Save, a message appears at the top of the page stating You do not have to "Apply" changes until you are finished making all the changes to this radio. Click Save on each page. Of course, users can "Discard" or "Review" all the changes as well. Once configuring the general settings (general mode and wireless radio), apply the configuration which causes the radio to reboot.

| Configuration contains changes. Apply these changes? | Apply | Discard | Review |
|------------------------------------------------------|-------|---------|--------|
|------------------------------------------------------|-------|---------|--------|

9. Login to the web UI of the first subordinate radio with default credentials (admin/admin), the default IP address is 192.168.0.10/24

| ⇒ C | 192.168.0.10                             |
|-----|------------------------------------------|
|     | 192.168.0.10 - Fluidmesh VOLO - 0-35-140 |
|     | 9 192.168.0.10 - Google Search           |

10. Choose "classic" to configure the parameters manually using the classic web-based interface.

11. On the subordinate radio (FM1200V), Navigate to General mode and choose "Mesh Point" as a mode, once done click save

| ACER™ Offline                                                                                                    |                                                                                                    |  |
|----------------------------------------------------------------------------------------------------|----------------------------------------------------------------------------------------------------|--|
| ONITOR <sup>TM</sup> On-Premises                                                                                        |                                                                                                    |  |
| Ger                                                                                                    | neral Mode                                                                                                    |  |
| Select MESH POINT mode if you are attaching an II<br>Tower-1-D1-XXX 3200 or if you are using this unit a                | P edge device (i.e. network camera, encoder, etc.) to this<br>is a relay point in the mesh network.                                                                              |  |
| NERAL SETTINGS                                                                                                    | O bridge                                                                                                    |  |
| eneral mode Mc                                                                                                    | ode: O mesh point                                                                                                    |  |
| reless radio                                                                                                    | O mesh end                                                                                                    |  |
| tenna alignment and stats                                                                                               | Em Varian                                                                                                    |  |
| ectral analysis Prod                                                                                                    | ngy version                                                                                                    |  |
| TWORK CONTROL Select the Prodigy protocol version. Please note the<br>make sure to use the same Prodigy version for the | Select the Prodigy protocol version. Please note the Prodigy 1.0 is NOT compatible with Prodigy 2.0. Please<br>make sure to use the same Prodigy version for the entire network. |  |
| ing softdog                                                                                                    | O Prodigy 1.0                                                                                                    |  |
| dvanced tools Proto                                                                                                    | Prodigy 2.0                                                                                                    |  |
| ANCED SETTINGS                                                                                                    | V Prodigy 2.0                                                                                                    |  |
| vanced radio settings                                                                                                   | Parameters                                                                                                    |  |
| ernet settings Local                                                                                                    | IP: 10.0.0.2                                                                                                    |  |
| atic routes                                                                                                    |                                                                                                    |  |
| itelist / blacklist Local Netma                                                                                         | ask: 255.255.255.0                                                                                                    |  |
| ulticast                                                                                                    |                                                                                                    |  |
| mp Default Gatew                                                                                                    | vay:                                                                                                    |  |
| dius Local De                                                                                                    | e 1:                                                                                                    |  |
| p Local Dr                                                                                                    | S 1:                                                                                                    |  |
| tp configuration Local Dn                                                                                               | s 2:                                                                                                    |  |
| an settings                                                                                                    |                                                                                                    |  |
| uidity™                                                                                                    |                                                                                                    |  |
| isc settings Reset                                                                                                    | Save                                                                                                    |  |
| AGEMENT SETTINGS                                                                                                    |                                                                                                    |  |
| ew mode settings                                                                                                    |                                                                                                    |  |
| emote access                                                                                                    |                                                                                                    |  |
| irmware upprade                                                                                                    |                                                                                                    |  |

12. Navigate to 'advanced radio setting' to set the radio mode as "SLAVE" with FluidMAX cluster ID "1" and disable FluidMAX Autoscan. finally, then adjust the transmission power, the goal is to have a signal strength between -45dBm and -60 dBm, once done click save.

| RACER™ Offline                     | ADVANCED RADIO SETTINGS                                                                                                    |                                                                                                    |
|------------------------------------|----------------------------------------------------------------------------------------------------|----------------------------------------------------------------------------------------------------|
| MONITOR <sup>111</sup> On-Premises | FluidMAX™ I                                                                                                    | Management                                                                                                    |
|                                    | Force the FluidMAX <sup>TH</sup> operating mode of this unit. If the<br>can be set. If the FluidMAX Autoscan is enabled, the Sia<br>Master with the same Cluster ID. In this case, the frequer | operating mode is Master/Slave a FluidMAX Cluster ID<br>ve units will scan the frequencies to associate with the<br>ncy selection on the Slaves will be disabled. |
| - general mode                     | Radio Mode                                                                                                    | SI AVE                                                                                                    |
| - wireless radio                   | reduce mode.                                                                                                    | SEAVE V                                                                                                    |
| - antenna allonment and state      | FluidMAX Cluster ID:                                                                                                    | 1                                                                                                    |
| - ancenna angliment and stats      | EluidMAX Autoscan:                                                                                                    |                                                                                                    |
| - spectral analysis                | Finantio Antonani.                                                                                                    | 0                                                                                                    |
|                                    | Max TX                                                                                                    | Power                                                                                                    |
| - ping solidog                     | Select the max power that the radio shall use to transmit,<br>automatically select the optimum transmission power and                                                                          | . The Fluidmesh TPC (Transmit Power Control) will<br>cording to the channel condition while not exceeding the                                                     |
| - advanced tools                   | MAX TX Power parameter. Note: in Europe TPC is auton                                                                                                    | natically enabled.                                                                                                    |
| ADVANGED SETTINGS                  | Select TX Max Power:                                                                                                    | AUTO V                                                                                                    |
| - advanced radio settings          |                                                                                                    |                                                                                                    |
| - ethernet settings                | Select Antenna Gain:                                                                                                    | NOT SELECTED V                                                                                                    |
| - static routes                    |                                                                                                    | -                                                                                                    |
| - whitelist / blacklist            | Data Packet Encryption                                                                                                    |                                                                                                    |
| - multicast                        | Enable AES to cypher all wireless traffic. This setting mu                                                                                                    | st be the same on all the Fluidmesh units.                                                                                                    |
| - snmp                             |                                                                                                    |                                                                                                    |
| - radius                           | Enable AES:                                                                                                    | Disabled V                                                                                                    |
| - ntp                              | Maximum                                                                                                    | ink length                                                                                                    |
| - I2tp configuration               |                                                                                                    |                                                                                                    |
| - vlan settings                    | Insert the length of the longest link in the net, or let the sy                                                                                                    | ystem select an optimal value.                                                                                                    |
| - Fluidity**                       | Automatic:                                                                                                    | 2                                                                                                    |
| - misc settings                    |                                                                                                    |                                                                                                    |
| MANAGEMENT SETTINGS                | Distance:                                                                                                    |                                                                                                    |
| - view mode settings               | Unit                                                                                                    | Km Milas                                                                                                    |
| - remote access                    | 0.11                                                                                                    | - run - mildo                                                                                                    |
| - firmware upgrade                 |                                                                                                    |                                                                                                    |
| - manage plug-ins                  | Cancel                                                                                                    | Save                                                                                                    |
| - status                           |                                                                                                    |                                                                                                    |

13. Navigate to the 'wireless radio' (Under 'General Settings'), and write fluidmesh as a passphrase and 5700MHz from the list with a channel width of 40MHz

| RACER™ Offline                                            | WIRELESS RADIO                                                                                                    |
|-----------------------------------------------------------|----------------------------------------------------------------------------------------------------|
| FM-QUADRO <sup>TM</sup>                                   | Wireless Settings "Shared Passphrase" is an alphanumeric string (e.g. "mysecurecamnet") that indentifies your network. It MUST   |
| GENERAL SETTINGS<br>- general mode                        | Shared Passphrase: fluidmesh                                                                                                    |
| - wireless radio<br>- antenna alignment and stats         | Country: UNITED STATES V                                                                                                    |
| NETWORK CONTROL                                           | In order to establish a wireless connection between FM units, they need to be operating on the same frequency.<br>Radio Settings |
| - advanced tools<br>ADVANCED SETTINGS                     | Frequency (MHz): 5700 V                                                                                                    |
| - advanced radio settings<br>- ethernet settings          | Channel Width (MHz): 40 V                                                                                                    |
| - static routes<br>- whitelist / blacklist<br>- multicast | Reset Save                                                                                                    |

14. apply the configuration which causes the radio to reboot.

15. Apply the same configuration to the rest of the subordinate radios i.e repeat steps from 9 until 14.

Make sure that the remote radios are on the same subnet ex, 10.0.0/24 but with different IP than the rest of the devices.

16. Once the radios are rebooted, thes ubordinate nodes must associate with the parent radio.

### Verify

It is possible to validate and monitor the performance of the network using FMQuadro or from SSH

#### **Using SSH**

SSH to the mesh End radio with the admin credentials and issue the command:

using the command eng-stats, it

```
admin@5.0.197.82:~# eng-stats
Kbps:
        Total
                   Rx
                           Tx
LAN:
         149
                   99
                           50
WLAN:
          216
                   93
                          123
WLAN Rx:
00:F1:CA:98:43:78 rate 30 mcs 8 mcs-flags HT40/SGI snr 17 rssi -79 received 211787636 bytes 1932195071 evm 0 0
00:F1:CA:80:50:4D rate 120 mcs 11 mcs-flags HT40/SGI snr 48 rssi -48 received 135646707 bytes 3125323538 evm 12 7
00:F1:CA:80:FF:F0 rate 104 mcs 5 mcs-flags HT20/LGI snr 51 rssi -45 received 150804029 bytes 4159888305 evm 0
00:F1:CA:80:FF:F1 rate 180 mcs 12 mcs-flags HT40/SGI snr 53 rssi -43 received 150203220 bytes 20690087 evm 21 18
WLAN TX:
00:F1:CA:98:43:78 rate 121 mcs 6 mcs-flags HT40/LGI sent 595488961 failed 454692 bytes 3760693302 retries 601037384 LER 0% PER 0%
00:F1:CA:80:50:4D rate 130 mcs 7 mcs-flags HT20/LGI sent 186838897 failed 107515 bytes 3382563410 retries 101489415 LER 5% PER 0%
00:F1:CA:80:FF:F0 rate 144 mcs 7 mcs-flags HT20/SGI sent 245178544 failed 115850 bytes 513275349 retries 79286256 LER 0% PER 0%
00:F1:CA:80:FF:F1 rate 135 mcs 7 mcs-flags HT40/LGI sent 232129895 failed 121325 bytes 3559511458 retries 91496365 LER 1% PER 0%
Ethernet 1 role:
                        mesh
```

```
Ethernet 1 role: mesh
Ethernet 2 role: down
admin@5.0.197.82:~#
```

from here, you can monitor the current status of all the wireless links between the mesh end and the mesh points, Link Error Rate (LER), Packet Error Rate (PER) and so is the current throughput over ethernet and wireless

#### **Using FMQuadro**

By clicking on the blue line which represents a wireless connection between the mesh end and the mesh point, you get an overview of the health of the wireless link and the current throughput

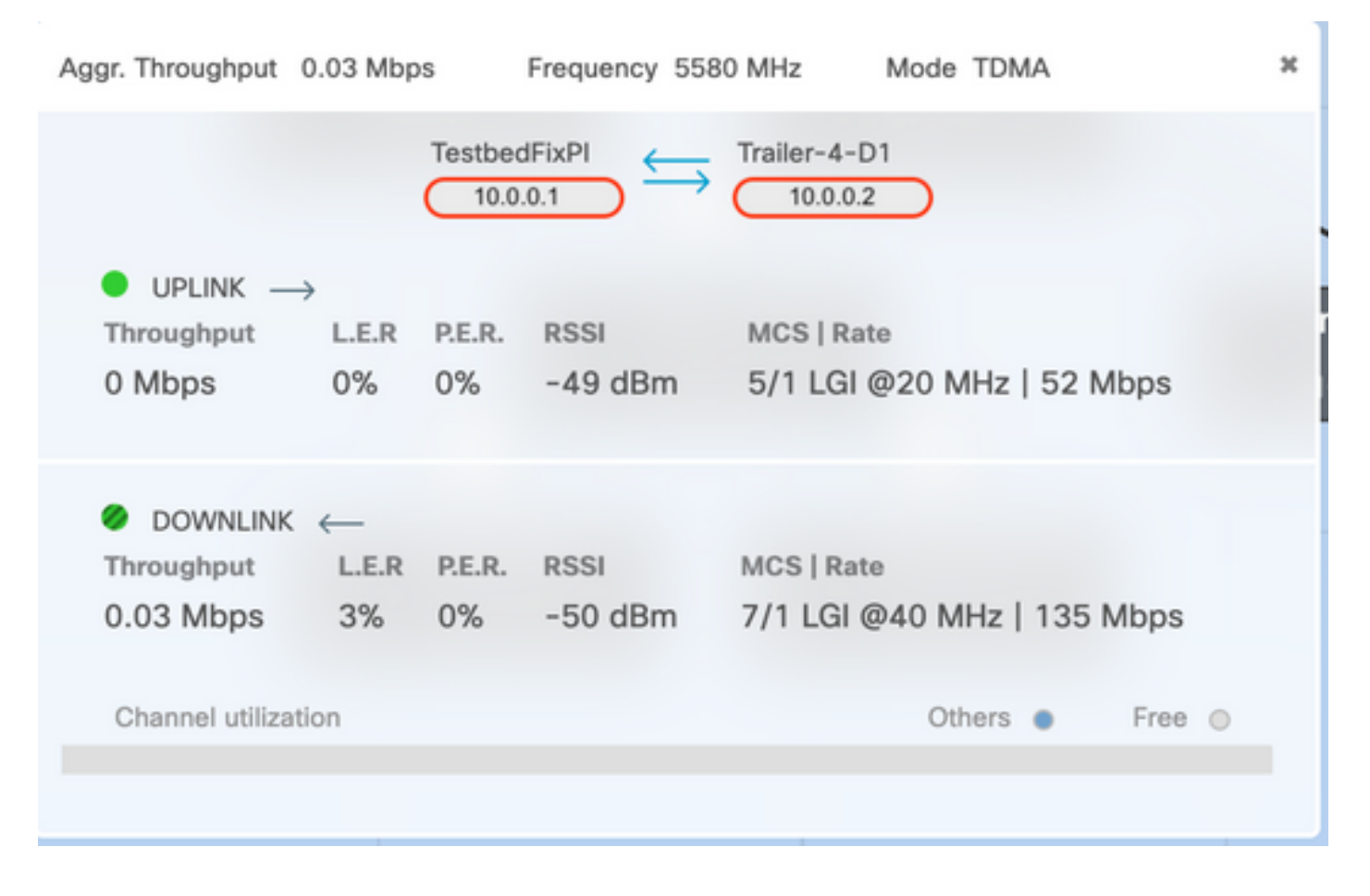

### Troubleshoot

#### Hidden node problem

The hidden terminal problem occurs when a mesh point can communicate with the mesh end, but cannot directly communicate with other mesh points that are communicating with the mesh end. This leads to difficulties in the medium access control sublayer since multiple radios can send data packets to the mesh end simultaneously, which creates interference at the mesh end resulting in no packet getting through.

This issue could occur when fluidmax is enabled on the cluster, Fluidmax is a patent-pending technology developed by Cisco that allows all the different network(Mesh Network/P2MP) architectures to be supported without the need for any hardware change or manual software configuration. The devices detect automatically the architecture in use and consequently configure and adapt the communication protocols to best support the deployed topology. For example, if a point-to-multipoint set-up is detected, the patent-pending FluidMAX system automatically elects the optimal parent unit in the network and configures the other devices as subordinate nodes. The user is not required to do any manual configuration of the MASTER and SLAVE roles, neither different hardware is required for the different roles in the network. This unique Fluidmesh feature makes Fluidmesh an easy one-stop shop for any wireless needs you have from the simple point-to-point link to the city-wide mesh deployment.

To fix the hidden terminal issue, configure the Mesh End as "MASTER" and the mesh points as "SLAVE" in advanced radios settings as described in steps 7 and 12

#### **Disable Token Tracker**

When a mesh point experiences bad connectivity back to the mesh end, the mesh end could block that mesh point for some time so the performance of the rest of mesh points do not degrade. To turn off this feature so as not to allow the mesh end to block any Mesh point, you need to disable the token tracker by issuing these commands on the mesh end

fluidmax tktrk disable

write

reboot

It is possible to check if a mesh point is currently blocked or has been blocked before by issuing this command, and then verify column 8 {blocked}

fluidmax info

```
admin95.0.197.82:-# fluidmax info
IP 3.0.197.82 Master: 3.0.197.82 Version: 9 Working State: P2MP_MASTER Tower ID: 0 Master Tower ID 0
neigh 3.0.255.240 mac 00:F1:CA:80:FF:F0 age 0.135168075 ett 306 rssi 50 to_id 0 master 3.0.197.82 count 0 version 9 state P2MP_SLAVE
3.0.255.241
3.0.80.77
3.0.197.82
3.24.67.128
neigh 3.0.255.241 mac 00:F1:CA:80:FF:F1 age 0.134301002 ett 306 rssi 51 to_id 0 master 3.0.197.82 count 0 version 9 state P2MP_SLAVE
3.24.67.128
3.0.80.77
3.0.197.82
3.0.255.240
neigh 3.24.67.120 mac 00:F1:CA:98:43:78 age 0.047123860 ett 306 rssi 14 to_id 0 master 3.0.197.82 count 0 version 9 state P2MP_SLAVE
3.0.255.240
3.0.255.241
3.0.80.77
3.0.197.82
neigh 3.0.80.77 mac 00:F1:CA:80:50:4D age 0.063013778 ett 306 rssi 47 to_id 0 master 3.0.197.82 count 0 version 9 state P2MP_SLAVE
3.0.197.82
3.0.255.241
3.0.255.240
3.24.67.120
( Addr )
                         (DLGrant KB)
                                         {TXRATE Mbps}
                                                         {ULGrant KB}
                                                                          (RXRATE Mbps)
                                                                                          (Version)
                                                                                                           (Antenna)
                                                                                                                           (Blocked)
00-F1-CA-80-FF-F0
                          8
                                          133
                                                          ø
                                                                           186
                                                                                           9
                                                                                                            8
                                                                                                                            8/8
00-F1-CA-80-FF-F1
                                                                                           9
                          e
                                          97
                                                          ø
                                                                           166
                                                                                                            ø
                                                                                                                            0/0
00-F1-CA-98-43-78
                          e
                                          133
                                                          e
                                                                           28
                                                                                           9
                                                                                                            0
                                                                                                                            0/0
00-F1-CA-80-50-4D
                                                          ø
                                                                           189
                                                                                           ¢.
                                                                                                            ø
                                                                                                                            0/0
                          0
                                          118
Round Time: 10000 us
admin95.0.197.82:-#
```

Note that this requires a reboot of the mesh end.